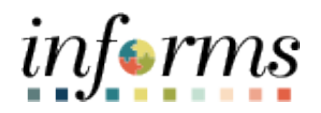

## **Miami-Dade County**

Submit W-4 Withholding Information - Job Aid

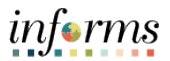

## DESCRIPTION

This job aid is for all employees. Employees are responsible for self-service functions. The purpose of this job aid is to help employees perform the necessary steps to submit the W-4 withholding information. The process flow is as follows:

| Step 1                                                                                              | Step 2                                                                                  | Step 3                                                                                       |
|----------------------------------------------------------------------------------------------------|-----------------------------------------------------------------------------------------|----------------------------------------------------------------------------------------------|
| Employee Logs into to INFORMS, click on<br>Employee Self Service > Payroll > W-4<br>Tax Information | Employee submits new W-4 Form OR<br>selects the most recent W-4 Form to<br>make updates | Employee Edits and/or enters Tax<br>Withholding Information and Clicks<br>Submit             |
| Step 4                                                                                              | Step 5                                                                                  | Step 6                                                                                       |
| Employee Validates DOB and Last 4 of<br>Social Security Number                                      | Employee Received email confirming tax<br>withholding changes                           | Employee's Tax withholding changes are<br>updated in Employee's Pay Data Federal<br>Tax Data |
| Step 7                                                                                              |                                                                                         |                                                                                              |
| Employee's Tax withholding changes go<br>into effect on the employee's next<br>paycheck             |                                                                                         |                                                                                              |

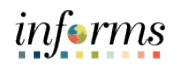

| Step | Action                                                                                                    |  |  |  |
|------|----------------------------------------------------------------------------------------------------|--|--|--|
| 1.   | Navigation: Employee Self-Service > Payroll > W-4 Tax Withholding (on left hand panel)                                                                                                    |  |  |  |
|      | <ul> <li>Step 1: Personal Information</li> <li>Confirm that your name matches your name on your social security card</li> <li>Confirm that your address is correct</li> <li>Select your filing status. Please note, the screenshot below is an example. You should select your qualifying filing status</li> <li>Note: Only complete steps 2-4 if they apply to you.</li> </ul>                                                                                                    |  |  |  |
| 2.   | W-4 Withholding Certificate         Alisia Dejesus         Miami Dade County         Complete Form W-4 so that your employer can withhold the correct federal income tax from your pay.<br>Your withholding is subject to review by the IRS www.irs.gov.         Step 1: Personal Information         Does your name match the name on your social security card? If not, to ensure you get credit for your earnings, contact SSA at 800-772-1213 or go to www.ssa.gov.         Address         Ist Avenue<br>APT 001<br>Miami FL 33132         Filing Status         Single or Married filing separately         Married filing signet (or Qualifying widew(art)) |  |  |  |
|      | <ul> <li>Head of Household (Check only if you are unmarried and pay more than half the cost of keeping up a home for yourself and a qualifying individual).</li> <li>Complete Steps 2 through 4 ONLY if they apply to you. To see if you are exempt from withholding or you have concerns about your privacy, see instructions for Form W-4 on the IRS website.</li> </ul>                                                                                                    |  |  |  |

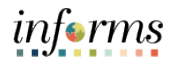

| St | ep 2: Multiple Job or Spouse Works (if applicable)                                                                                                    |
|----|----------------------------------------------------------------------------------------------------|
|    | • Follow the instructions provided in the View Instructions icon to verify that t                                                                                                    |
|    | applicable to you. If so, select the check box                                                                                                    |
| N  | <b>Ote:</b> Please refer to the instructions at the end of step 2 on how to proceed with ste                                                                                                    |
| 1. | Step 2: Multiple Jobs or Spouse Works                                                                                                    |
|    | Complete this step if you (1) hold more than one job at a time, or (2) are married filing jointly and your spouse also works.<br>The correct amount of withholding depends on income earned from all these jobs.<br>Hide Instructions                                                                                                    |
|    | Do only one of the following.                                                                                                    |
|    | (a) Use the estimator at www.irs.gov/W4App for most accurate withholding; or (b) Use the Multiple Jobs Worksheet and enter the result in Step 4 (c) below for roughly accurate withholding; or (c) If there are only two jobs total, you may check this box. Do the same on Form W-4 for the other job. This option is accurate for jobs with similar pay; otherwise, more tax than necessary may be withheld. |
|    | CAUTION: If you have privacy concerns, choose (a) or (b). If you and/or your spouse have income from self-<br>employment including as an independent contractor, choose (a)                                                                                                    |
|    | employment, melduling de un independent contractor, energie (d).                                                                                                    |
| I  | ☐ Multiple Jobs or Spouse Works                                                                                                    |

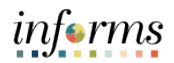

|    | <ul> <li>Step 3: Claim Dependents (if applicable)</li> <li>To claim tax credits for dependents, follow the instructions provided in the View Instructions icon to verify that this is applicable to you. If so, please provide the appropriate values in the value boxes. Only dollar amounts are accepted.</li> </ul>                                                                                                    |  |  |
|----|----------------------------------------------------------------------------------------------------|--|--|
| 4. | Step 3: Claim Dependents<br>To qualify for the child tax credit, the child must be under age 17 as of December 31, must be your dependent who<br>generally lives with you for more than half the year, and must have the required social security number. You may be<br>able to claim a credit for other dependents for whom a child tax credit can't be claimed, such as an older child or a<br>qualifying relative. For additional eligibility requirements for these credits, see Pub. 972, Child Tax Credit and Credit<br>for Other Dependents. You can also include other tax credits in this step, such as education tax credits and the<br>foreign tax credit. To do so, add an estimate of the amount for the year to your credits for dependents and enter the<br>total amount in Step 3. Including these credits will increase your paycheck and reduce the amount of any refund you |  |  |
|    | If your income will be \$200,000 or less (\$400,000 or less if married filing jointly):<br>Multiply the number of qualifying children under age 17 by \$2,000<br>Multiply the number of other dependents by \$500<br>Other tax credits<br>Total                                                                                                    |  |  |

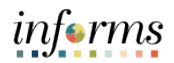

|    | Step 4: Other Adjustments (if applicable)                                                                                                    |
|----|----------------------------------------------------------------------------------------------------|
|    | <ul> <li>To add additional income, itemize deductions, and/or extra tax withholdings, follow the<br/>instructions provided in the View Instructions icon to verify that this is applicable to<br/>you. If so, please provide the appropriate values in the value boxes. Only dollar<br/>amounts are allowed.</li> </ul> |
|    | View Instructions                                                                                                    |
|    | Step 4: Other Adjustments                                                                                                    |
|    | Hide Instructions                                                                                                    |
| 5. | (a) Other Income. If you want tax withheld for other income you expect this year that won't have withholding, enter the amount of other income here. This may include interest, dividends, and retirement income. You should not include income from any jobs.                                                          |
|    | (b) Deductions. If you expect to claim deductions other than the standard deduction and want to reduce your withholding, use the Deductions Worksheet and enter the result here.                                                                                                    |
|    | (c) Extra withholding. Enter any additional tax you want withheld each pay period.                                                                                                    |
|    | (a) Other Income<br>(b) Deductions<br>(c) Extra Withholding                                                                                                    |
|    | Claim Exemption from Withholding                                                                                                    |
|    | <ul> <li>Please ensure this is applicable to you. If so, enter the appropriate year, check the box if<br/>you meet the conditions, and then select <b>Submit</b>. Only claim exemption from<br/>withholding if this applies to you</li> </ul>                                                                           |
|    | Claim Exemption from Withholding                                                                                                    |
| 6. | I claim exemption from withholding for the year 2022 and I certify that I meet<br>BOTH of the following conditions for exemption from withholding:                                                                                                    |
|    | <ul> <li>Last year I owed no federal income tax.</li> <li>This year I expect to owe no federal income tax.</li> </ul>                                                                                                    |
|    | Check this box if you meet both conditions to claim exemption from tax withholding                                                                                                    |
|    | Under penalties of perjury, I declare that I have examined this certificate and to the best of my<br>knowledge and belief, it is true, correct, and complete.                                                                                                    |
|    | Submit                                                                                                    |

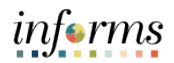

|    | Verify Identity                                                                                                    |  |
|----|----------------------------------------------------------------------------------------------------|--|
|    | <ul> <li>Enter your Date of Birth in the following format: two-digit month, two-digit day, and four-digit year</li> <li>Enter the last four digits of your Social Security Number.</li> <li>Select Continue</li> </ul>                         |  |
|    | Verify Identity ×                                                                                                    |  |
| 7. | Help<br>To protect your privacy, verify your identity by typing in your last 4 of SSN and birthday.<br>If you are not this user, click Cancel.<br>User ID: E305537<br>Date of Birth 04/20/1984<br>Last 4 digits of SSN 5537<br>Cancel Continue |  |
| 8. | Submit Confirmation <ul> <li>Once submitted, you should receive the confirmation below. Select OK. No further action is required.</li> </ul> Submit Confirmation                                                                               |  |
|    | The Submit was successful.<br>However, due to timing, your change may not be reflected on the next paycheck. OK                                                                                                    |  |

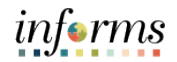